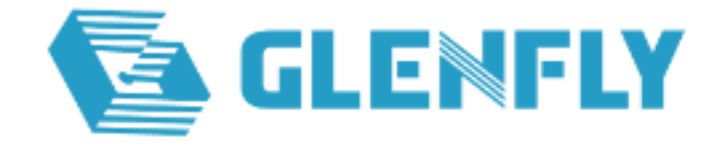

# Arise 1 Win10 64bit GFX Driver

# 安装指导

# 2024/3/25

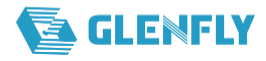

## 修订记录

| 版本 | 日期        | 作者  | 描述      |
|----|-----------|-----|---------|
| A0 | 2023/3/29 | 格兰菲 | 初版发布    |
| A1 | 2024/3/25 | 格兰菲 | A1 版本更新 |

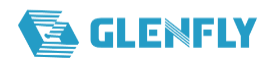

密级类别:□机密 □秘密 □内部公开 ■外部公开

## 目录

| 1. | 基本信息      | . 3 |
|----|-----------|-----|
| 2. | 如何安装和卸载驱动 | . 3 |
|    | 2.1安装驱动   | . 3 |
|    | 2.2卸载驱动   | . 5 |

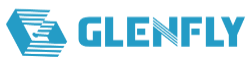

## **1.** 基本信息

| Parameter | Note                   |
|-----------|------------------------|
| 支持显卡      | Arise 1 系列(见备注)        |
| 操作系统      | Win10 21H2x64 及以上版本    |
| 驱动版本      | 10.17.22.00xx-42.00.xx |
| 发布时间      | xxxx/xx/xx             |
| 语言        | 中文/英文                  |
| 数字签名      | 己获得                    |

备注: Arise 1 系列涵盖 Arise1020, Arise-GT-10C0t 等图形显卡。

## 2. 如何安装和卸载驱动

#### 2.1 安装驱动

- 1) 拷贝已下载的驱动包到测试机
- 2) 以管理员权限打开 setup.exe, 弹出用户账户控制的弹框, 选择"是", 如下图

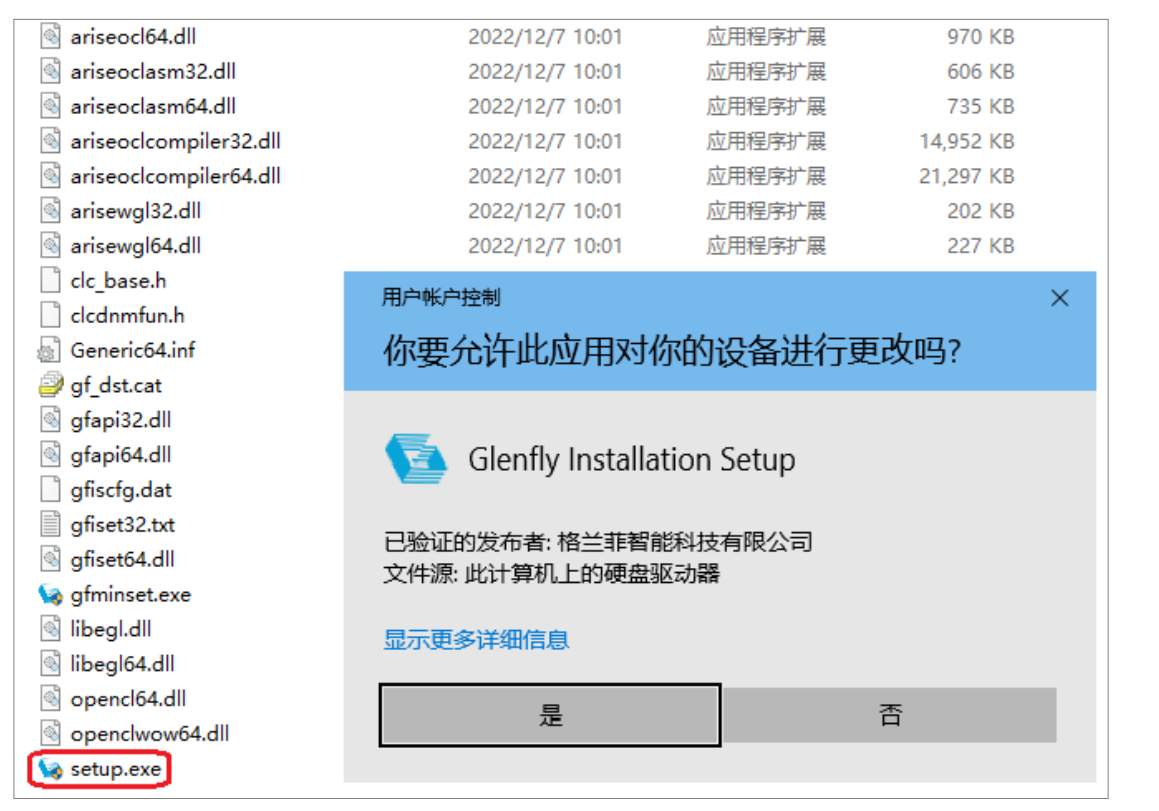

3)加载后停在 Glenfly 安装管理程序的安装类型界面,选择默认的"典型(推荐)",点击"下一步",如下图

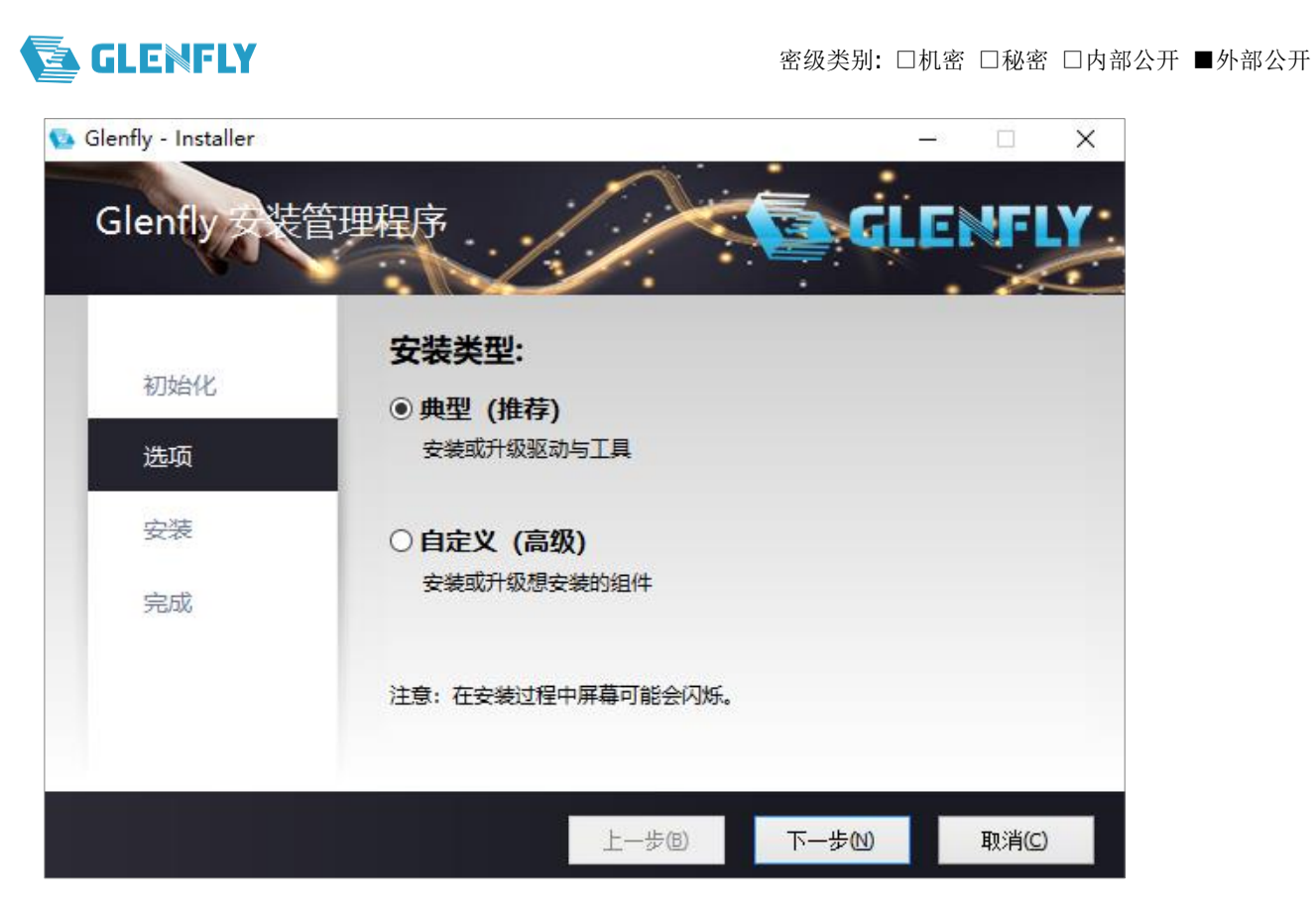

4) 安装中,如下图

| 둏 Glenfly - Installer |                                             |      | _       |       | $\times$ |
|-----------------------|---------------------------------------------|------|---------|-------|----------|
| Glenfly女装管            | 理程序                                         | 2.   | GLI GLI | INFL  | Y        |
| 初始化                   | <b>安装中</b><br><sub>安装Glenfly Arise103</sub> | 20中  |         |       |          |
| 选项                    |                                             |      |         |       |          |
| 安装                    |                                             |      |         |       |          |
| 完成                    |                                             |      |         |       |          |
|                       |                                             |      |         |       |          |
|                       |                                             |      |         |       |          |
|                       |                                             | 上一步围 | 下一步创    | 取消(C) |          |

5) 安装完成后停在安装操作完成界面,选择"立即重启",如下图

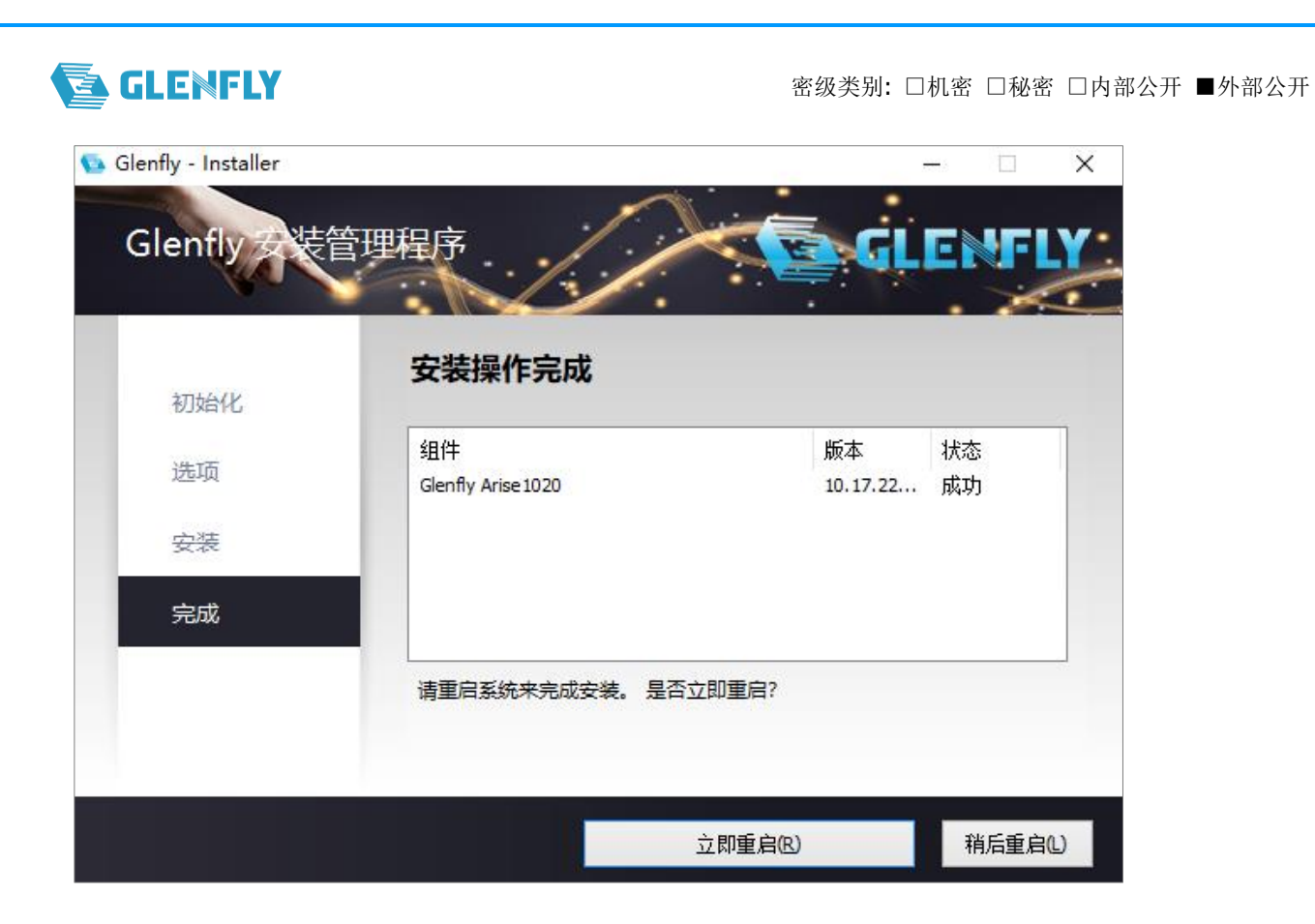

### 2.2 卸载驱动

- 1) 打开控制面板->程序->程序和功能
- 2) 找到 GF GPU Display Driver,直接双击,弹出用户账户控制的弹框,选择"是",如下图

| 控制面板 > 程序 > 程序和功能                             |                                               |   |  |  |  |  |
|-----------------------------------------------|-----------------------------------------------|---|--|--|--|--|
| 卸载或更改程序<br>若要卸载程序,请从列表                        | <sup>用户帐户控制</sup><br>中将其选中,你要允许此应用对你的设备进行更改吗? | × |  |  |  |  |
| 组织 ▼<br>名称                                    | ~ 前载或更改应用程序                                   |   |  |  |  |  |
| 27-Zip 19.00 (x64)<br>4 AIDA64 Engineer v6.00 | 已验证的发布者: Microsoft Windows                    |   |  |  |  |  |
| AMD Software<br>Application Verifier x64      | 显示更多详细信息<br>External Pa                       |   |  |  |  |  |
| BurnInTest v9.0 Pro                           | 是否                                            |   |  |  |  |  |

3) 加载后停在 Glenfly 安装管理程序的卸载列表界面,选择"下一步",如下图

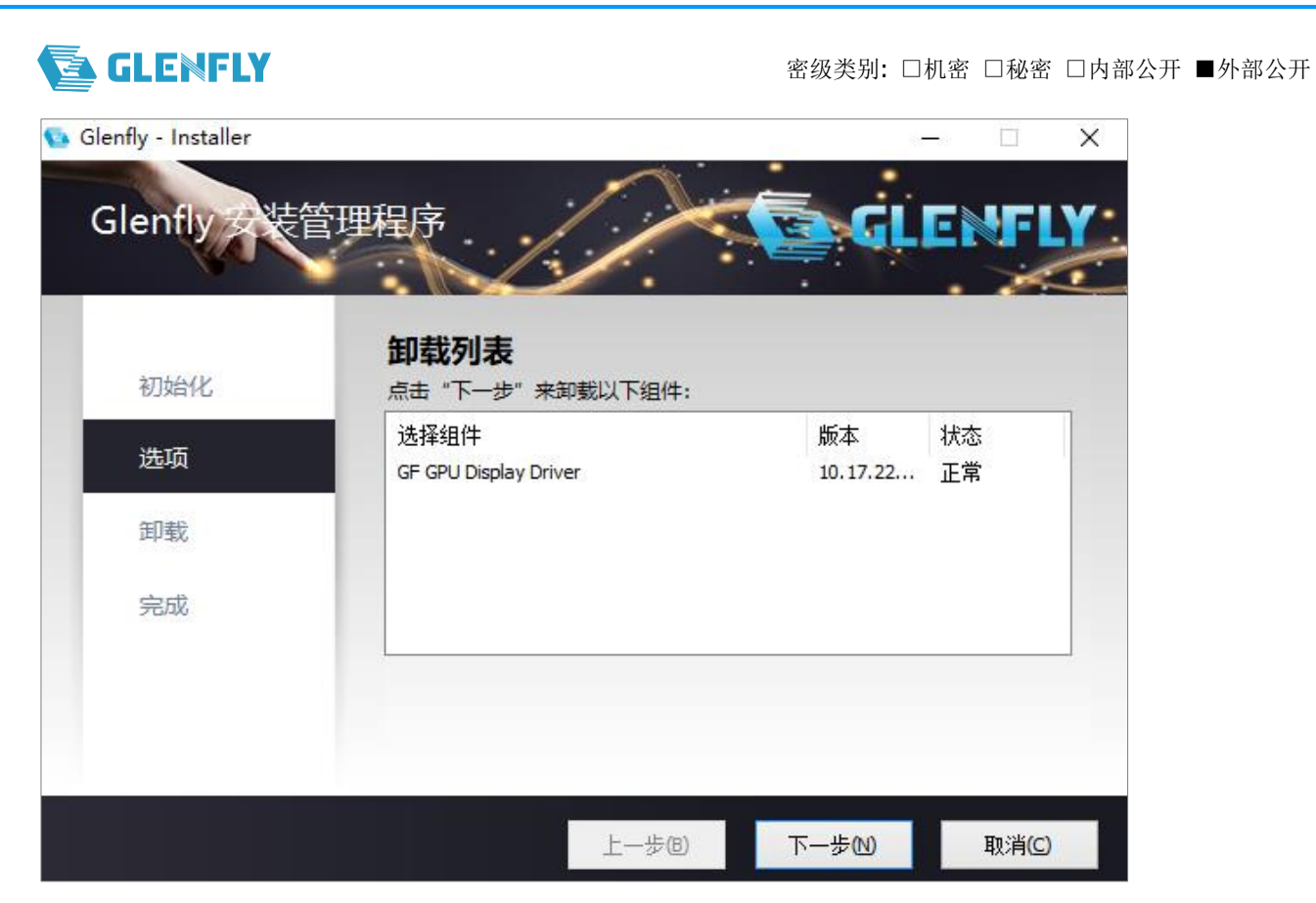

4) 卸载中,如下图

| 6 | Glenfly - Installer |                                       |               |      |   |          | × |
|---|---------------------|---------------------------------------|---------------|------|---|----------|---|
|   | Glenfly 安裝管         | 理程序                                   | <u>/</u> .    | 💽 લા | E | AFI<br>X | Y |
|   | 初始化                 | <b>卸载中</b><br><sup>卸载GF GPU Dis</sup> | splay Driver中 |      |   |          |   |
|   | 选项                  |                                       |               |      |   |          |   |
|   | 卸载                  |                                       |               |      |   |          |   |
|   | 完成                  |                                       |               |      |   |          |   |
|   |                     |                                       |               |      |   |          |   |
|   |                     |                                       |               |      |   |          |   |
|   |                     |                                       | 上一步圆          | 下一步创 |   | 取消(⊆)    |   |

5) 卸载完成后,停在安装操作完成界面,选择"立即重启",如下图

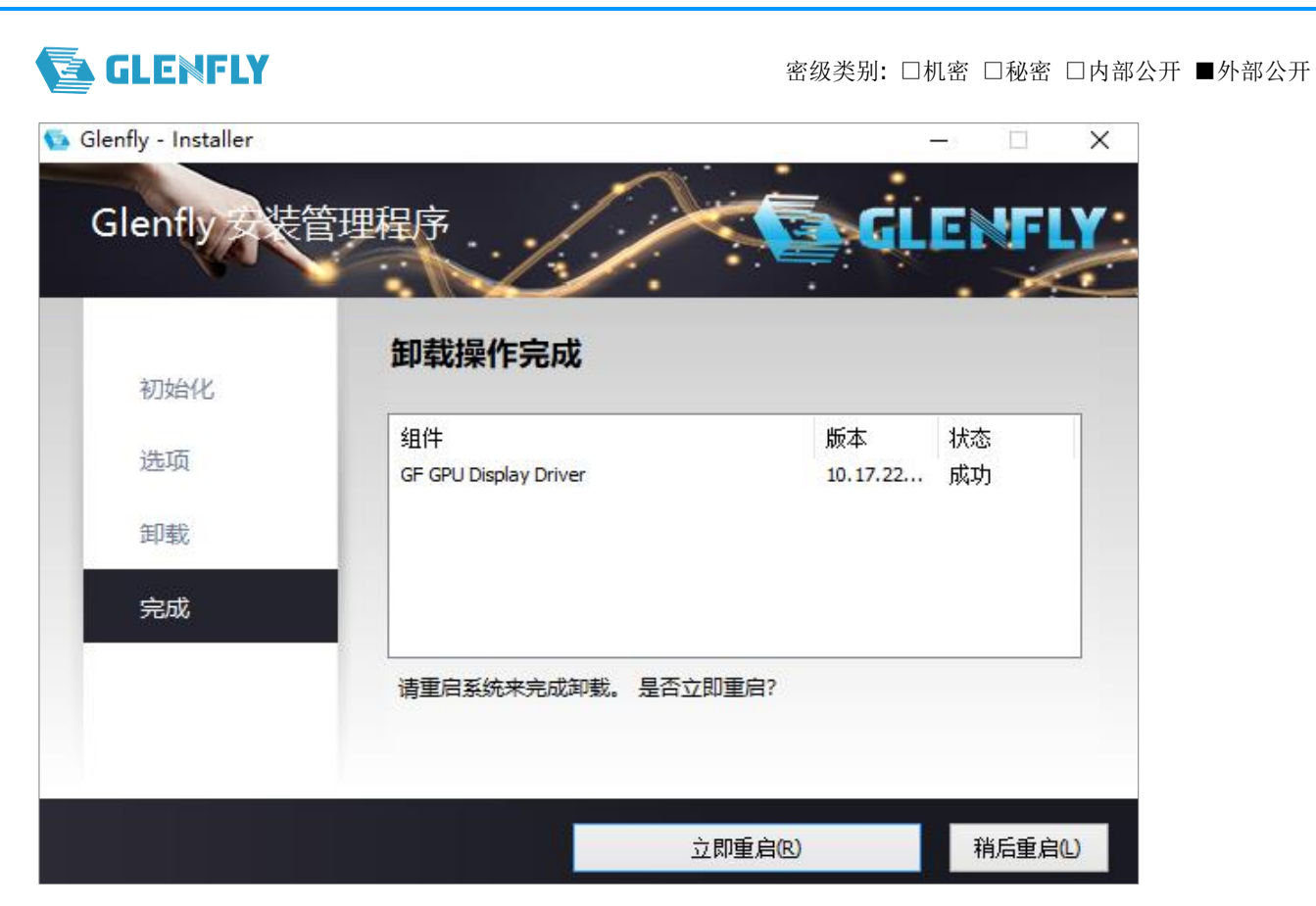

5) 重启回来打开设备管理器,找到显示适配器,显示的是 Microsoft 基本显示适配器,如下图

| 書 设备管理器                 | _ | ×    |
|-------------------------|---|------|
| 文件(F) 操作(A) 查看(V) 帮助(H) |   |      |
|                         |   |      |
| V 🗄 DESKTOP-8EKIQIS     |   | <br> |
| > 📷 IDE ATA/ATAPI 控制器   |   |      |
| > 🗖 处理器                 |   |      |
| > 🔜 磁盘驱动器               |   |      |
| > 🎥 存储控制器               |   |      |
| > 💼 打印队列                |   |      |
| > 🧽 电池                  |   |      |
| > 🟺 端口 (COM 和 LPT)      |   |      |
| > 🎽 固件                  |   |      |
| > 💻 计算机                 |   |      |
| > 🛄 监视器                 |   |      |
| > 🔤 键盘                  |   |      |
| > 🥅 人体学输入设备             |   |      |
| > 📓 软件设备                |   |      |
| > 🕠 声音、视频和游戏控制器         |   |      |
| > 🕕 鼠标和其他指针设备           |   |      |
| > 🏺 通用串行总线控制器           |   |      |
| > 🚽 网络适配器               |   |      |
| > 🏣 系统设备                |   |      |
| ▼ 🕎 显示适配器               |   |      |
| 🜉 Microsoft 基本显示适配器     |   |      |
| > 👖 音频输入和输出             |   |      |
|                         |   |      |
|                         |   |      |